# ИНСТРУКЦИЯ

по подаче заявления о поступлении через «Портал образовательных услуг»

1. Подача заявления о поступлении

2. Как узнать статус заявления

### Подача заявления о поступлении

1. Перейдите на Портал образовательных услуг Алтайского края (далее Портал) по адресу: <u>https://eso.edu22.info/</u>

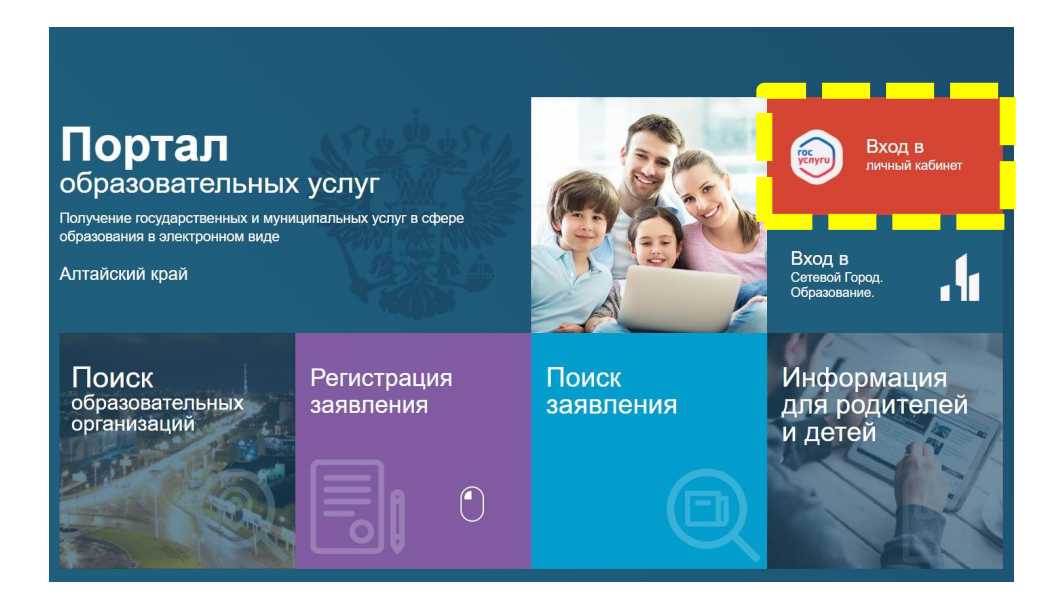

 Для подачи заявления о поступлении войдите в систему через учетную запись на портале ГосУслуги. Для этого выдерите «Вход в личный кабинет»
 Выполните вход на портале ГосУслуги

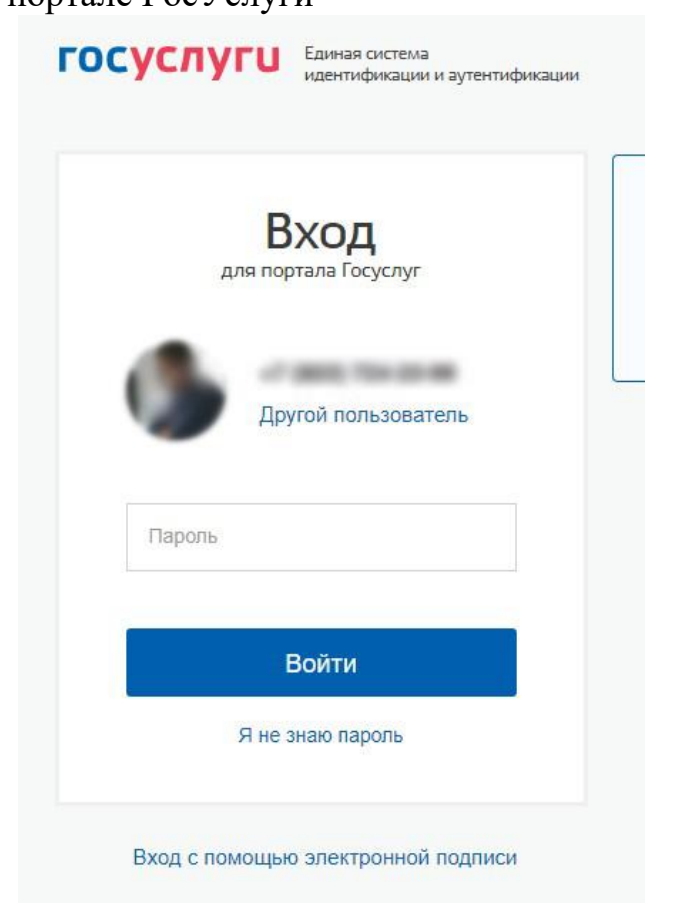

4. После аутентификации Вы будете перенаправлены на Портал. После перенаправления выберите пункт «**Регистрация заявления**»

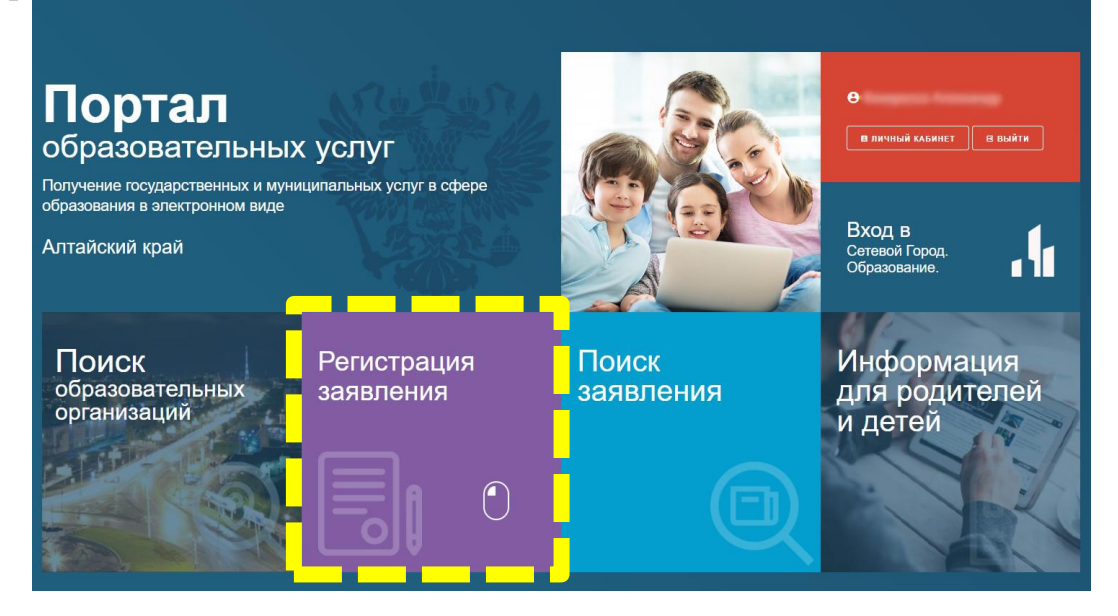

5. Выберите тип заявления «Регистрация в профессиональную образовательную орагнизацию»

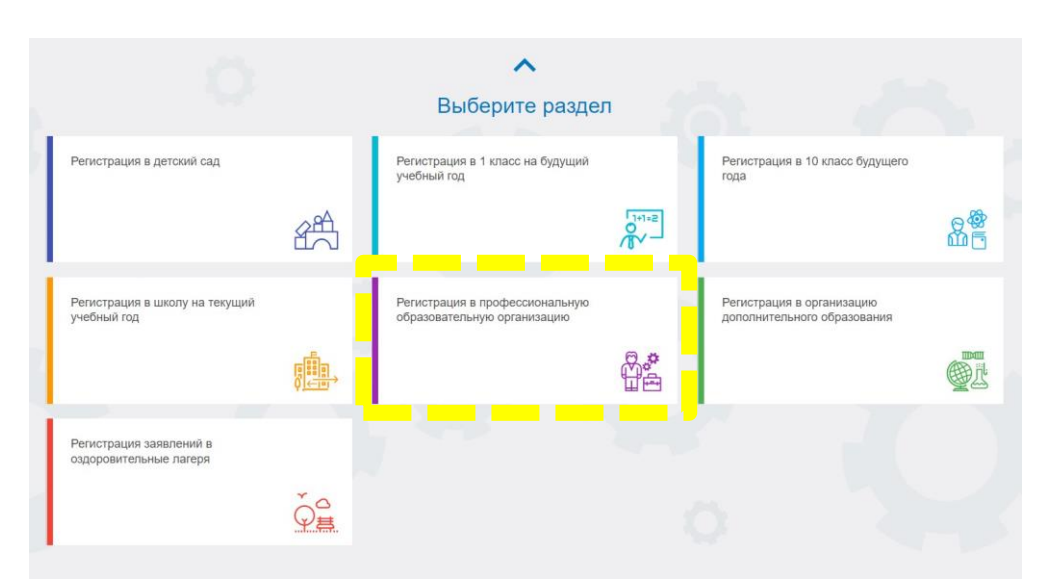

6. Выберите муниципалитет из списка «г. Славгород» Далее поля для ввода будут появляться по мере заполнения данных

| Конт            | гактная информация  |
|-----------------|---------------------|
| 📞 Способы связи | 🌿 Контактные данные |
| E-mail          | Finalit             |
| Телефон         | Телефон             |

7. Данные из учетной записи ГосУслуги будут автоматически импортированы. Если Вы подаете заявление за ребенка, укажите данные ребенка в соответствующих полях (*в этом случае дальнейшую информацию необходимо заполнять на ребенка*).

## ВСЕ ПОЛЯ ОБЯЗАТЕЛЬНЫ ДЛЯ ЗАПОЛНЕНИЯ

| Таваная                                                                                                    | 🎬 Портал образовательных услуг                                                |                |                                                                                                    | 🕒 Козорезов Александр 🕞 ВЫЙТИ |
|----------------------------------------------------------------------------------------------------|-------------------------------------------------------------------------------|----------------|----------------------------------------------------------------------------------------------------|-------------------------------|
| Выберите муниципалитет         с. славород                Совесород               Совесород                 Совесород               Совесород                 Совесород               Совесород                 Совесород               Совесород                 Совесород               Совесород                 Совесород               Совесород                 Совесород               Совесород                 Совесород               Совесород                 Совесород               Совесород                 Совесород               Совесород                 Совесород               Совесород                 Совесород               Совесород                 Сород               Совесород                 Сород               Совесород                 Сород               Совесород                 Местоо роздения*               Совесород                                                                                                    | Главная » Выбор типа подачи заявления > Регистрация в профессиональную образо | овательную орг | анизацию                                                                                                    | 0                             |
| Выберите муниципалитет       с Славгород         С Славгород       Славгород         С Областоверение личности       Удостоверение личности         Содиклива       Удостоверение личности         Содиклива       Поспорт гражданниа РФ         При наличнии заполичиется обязательню       Отчество         Дата рождения*       Сти дождения*         Место рождения*       Ставкород                                                                                                    | 🖽 Регистрация в профессиональную образова                                     | тельную        | организацию                                                                                                    |                               |
| <ul> <li>Абитуриент</li> <li>ФИО</li> <li>ФИО</li> <li>Филостоверение личности</li> <li>Мати</li> <li>Паспорт гражданина РФ</li> <li>Тип докуми</li> <li>Паспорт гражданина РФ</li> <li>Тип докуми</li> <li>Сег</li> <li>Дата рождения*</li> <li>Место рождения*</li> </ul>                                                                                                    | Выберите муниципалитет                                                        |                | г. Славгород                                                                                                    | <b>v</b>                      |
| Состоверение личности           Паспорт гражданина РФ           Паспорт гражданина РФ           Пима*           При наличии заполняется обязательно           Отчество           Дата рождения*           Место рождения*                                                                                                    | 1                                                                             | Аб             | итуриент                                                                                                    |                               |
| Гаспорт гражданина РФ<br>Тип догума<br>Тип догума<br>Тип д | <b>Ε</b> ΦΙΟ                                                                  |                | • Удостоверение личности                                                                                                    |                               |
| ий догум<br>Имя*<br>При наличии заполняется обязательно<br>Дата рождения*<br>Место рождения*                                                                                                    | Timping                                                                       |                | Паспорт гражданина РФ                                                                                                    | *                             |
| има* Се<br>При наличии заполияется обязательно Отчество<br>Дата рождения* Се<br>Место рождения* Дата выда                                                                                                    | Average                                                                       | Фамилия*       |                                                                                                    | Тип документа                 |
| При наличии заполиятся обязательно         Отчество         Ног           Дата рождения*         Image: Compare the second second secon                                                                                                    | Truster                                                                       | Имя*           |                                                                                                    | Серия*                        |
| дата рождения*  Кем выд Кем выд Кем выд Серто рождения*  Дата выд:                                                                                                    | При наличии заполняется обязательно                                           | Отчество       | The state of the second state of the second st | Номер*                        |
| Место рождения*                                                                                                    | Дата рождения-                                                                |                | M-11-2012                                                                                                    | Кем выдан*                    |
| 10 M M                                                                                                    | Место рождения*                                                               |                | 10.00                                                                                                    | Дата выдачи*                  |
| Код подразделен                                                                                                    |                                                                               |                |                                                                                                    | Код подразделения*            |
|                                                                                                    |                                                                               |                |                                                                                                    |                               |

8. После заполнения установочных данных, укажите данные о месте проживания

| ft - Charles - Charles - C | Адрес                               |                       |
|----------------------------------------------------------------------------------------------------|-------------------------------------|-----------------------|
| Дрес регистрации                                                                                                    | Адрес проживания                    |                       |
| Алтайский край                                                                                                    | Алтайский край                      |                       |
| Регион*                                                                                                    |                                     | Регион                |
| Район                                                                                                    | Район                               |                       |
| Три наличии заполняется обязательно                                                                                                    | При наличии заполняется обязательно |                       |
| - Minister Tritmen                                                                                                    | - New York Transmission             |                       |
| Три наличии заполняется обязательно Город/Населенный пункт                                                                                                    | При наличии заполняется обязательно | Город/Населенный пунк |
| Улица                                                                                                    | Улица                               |                       |
| ]ри наличии заполняется обязательно                                                                                                    | При наличии заполняется обязательно |                       |
|                                                                                                    | -                                   |                       |
| Дом*                                                                                                    |                                     | Дом                   |
| Строение                                                                                                    | Строение                            |                       |
| Корпус                                                                                                    | Корпус                              |                       |
|                                                                                                    |                                     |                       |
| Квартира                                                                                                    |                                     | Квартир               |

9. Укажите контактную информацию, выбрав удобный(ые) способ связи с Вами. Для этого поставьте флажок напротив нужного пункта(ов) и укажите адрес электронной почты и(или) номер телефона.

| •=            | Контактная информация |
|---------------|-----------------------|
| Способы связи | Контактные данные     |
| E-mail        | Fundation (Fundation) |
| Телефон       | Телефон               |

10. Укажите документ об образовании. Если в списке нет школы, которая выдала аттестат, установите флажок «Моей образовательной организации нет в списке» и начните вводить название организации, затем выберите нужную.

| Аттестат о среднем общем образовании                         |                       |
|--------------------------------------------------------------|-----------------------|
|                                                              | Тип документа         |
|                                                              |                       |
|                                                              | Серия документа       |
|                                                              |                       |
|                                                              | Номер документа       |
|                                                              | •                     |
| ведите корректную дату не больше текущей. Формат: ДД.ММ.ГГГГ | Дата выдачи документа |
| 000                                                          |                       |
| Выберите тип образовательной организации                     |                       |
| 000                                                          |                       |

Моей образовательной организации нет в списке

11. Укажите нужные параметры заявления.

| 0                       | Параметры заявления                                                                                    |
|-------------------------|----------------------------------------------------------------------------------------------------|
| 📕 Льготная категория    | 📕 Параметры заявления                                                                                  |
| Есть льготная категория | <ul> <li>Получаю среднее профессиональное образование впервые</li> <li>Нуждаюсь в общежитии</li> </ul> |
|                         | <ul> <li>Целевой прием</li> <li>Социальное положение</li> <li>Наличие ОВЗ</li> </ul>                   |
|                         | Не выбрано 🗸                                                                                           |
|                         | Наличие инвалидности                                                                                   |

12. Выберите КГБПОУ «Славгородский педагогический колледж» в списке организаций, форму обучения.

| Ф В                                                                                   | ыбор профессионально | й образовательной организации                              |
|---------------------------------------------------------------------------------------|----------------------|------------------------------------------------------------|
|                                                                                       |                      | Выбор специальности                                        |
| Выберите образовательную организацию                                                  | *                    | Необходимо выбрать хотя бы одну предпочитаемую организацию |
| Выберите образовательную организацию<br>КГБПОУ "Славгородский педагогический колледж" |                      |                                                            |
| 110004                                                                                | Форма обучения       |                                                            |
| Любая                                                                                 | ×                    |                                                            |
|                                                                                       | База приема          |                                                            |
| КГБПОУ "Славгородский педаго                                                          | гический колледж     | ar 🗸                                                       |
|                                                                                       |                      | Образовательная организация*                               |
| 12/07/2014/0                                                                          |                      |                                                            |

| RECONIC      | • |
|--------------|---|
| Любая        |   |
| Заочное      |   |
| Очное        |   |
| Очно-заочное |   |

### 13. После появится поле для выбора специальности

| \$                                                       | Выбор профессиональной       | й образовательной организации                       |                   |                    |                 |
|----------------------------------------------------------|------------------------------|-----------------------------------------------------|-------------------|--------------------|-----------------|
| Выбор образовательной организации                        |                              | 🖸 Выбор специальности                               |                   |                    |                 |
| КГБПОУ "Славгородский педагогический колледж"            | Образовательная организация* | Специальность                                       | Форма<br>обучения | База приема        | Вид<br>обучения |
| Очное                                                    | Форма обучения               | Преподавание в начальных классах                    | Очное             | На базе 11кл       | Бюджет 🗸        |
| Любая<br>Любая<br>Без образования                        | ~                            | Коррекционная педагогика в начальном<br>образовании | Очное             | Без<br>образования | Бюджет 🐱        |
| На базе 9кл<br>На базе 11кл<br>На базе проф. образования |                              | Дошкольное образование                              | Очное             | На базе 9кл        | Бюджет 👻        |
|                                                          |                              | Педагогика дополнительного образования              | Очное             | На базе 9кл        | Бюджет 🐱        |
|                                                          |                              | Педагогика дополнительного образования              | Очное             | На базе 9кл        | Бюджет 🗸        |
|                                                          |                              | Физическая культура                                 | Очное             | На базе 9кл        | Бюджет 🗸        |

14. Для выбора интересующих специальностей, необходимо щелкнуть по названию специальности, выбрать «Вид обучения» из списка и нажать кнопку «Выбрать»

| пециальность                                        | Форма<br>обучения | База приема        | Вид<br>обучения |
|-----------------------------------------------------|-------------------|--------------------|-----------------|
| Преподавание в начальных классах                    | Очное             | На базе 11кл       | Бюджет          |
| Коррекционная педагогика в начальном<br>образовании | Очное             | Без<br>образования | Бюджет          |
| Дошкольное образование                              | Очное             | На базе 9кл        | Бюджет          |
| Педагогика дополнительного образования              | Очное             | На базе 9кл        | Бюджет          |
| Педагогика дополнительного образования              | Очное             | На базе 9кл        | Бюджет          |
| Физическая культура                                 | Очное             | На базе 9кл        | Бюджет          |

Необходимо выбрать хотя бы одну предпочитаемую организацию

## В результате выбранная специальность добавится в заявление

| На базе 11кл<br>Без<br>образования | Бюджет   |
|------------------------------------|----------|
| Без<br>образования                 | Бюджет   |
|                                    | FIGTINGT |
| nd Odde 9N1                        | ыланы    |
| На базе 9кл                        | Бюджет   |
| На базе 9кл                        | Бюджет   |
|                                    |          |
|                                    |          |

#### 🗹 Выбор специальности

При выборе нескольких специальностей, приоритет можно регулировать с помощью кнопок с стрелками. <u>Чем выше специальность, тем выше приоритет</u>.

Педагогика дополнительного образования (Бюджет)

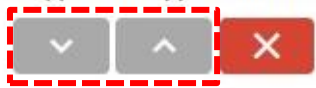

Для того, чтобы удалить ошибочно добавленную специальность, нажмите красную кнопку с символом **X**.

15. Загрузите скан-копии документов, согласно правил приема пункт 4.2, стр. 9.

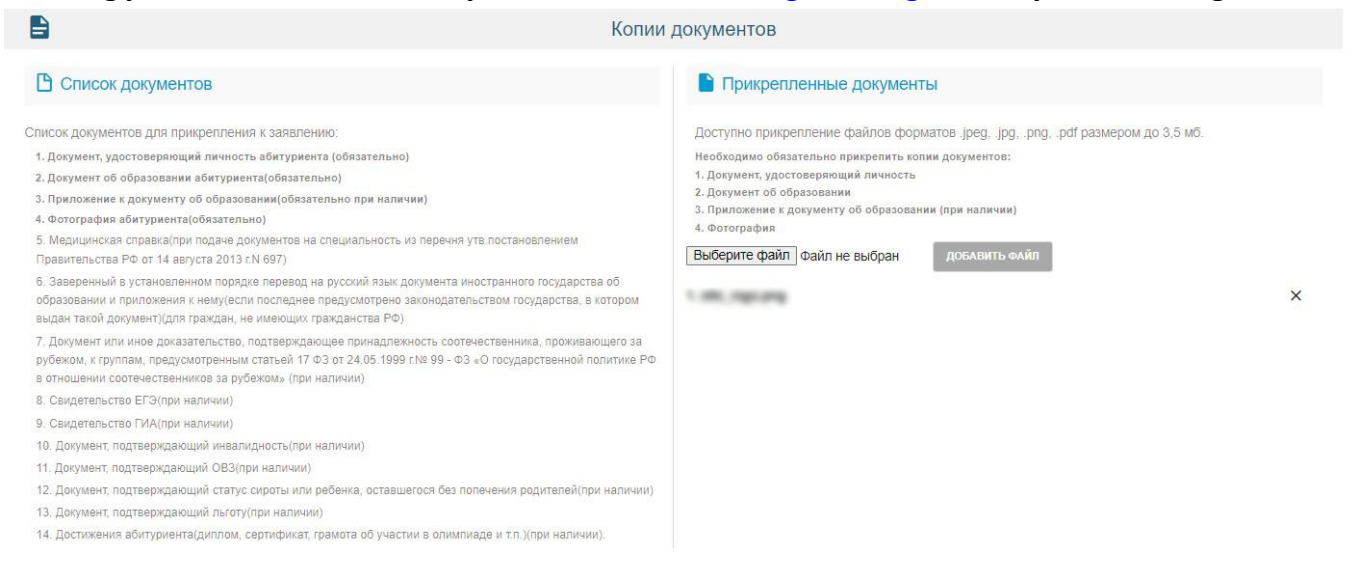

Для этого:

- I. нажмите кнопку «Выберите файл»;
- II. найдите на необходимы файл, подтвердите выбор;
- Ш. нажмите кнопку «Добавить файл»

Повторяйте эти действия для добавления остальных документов.

16. Дайте согласие на обработку персональных данных, ознакомьтесь с документами (переход по ссылкам) и нажмите кнопку «ЗАРЕГИСТРИРОВАТЬ ЗАЯВЛЕНИЕ»

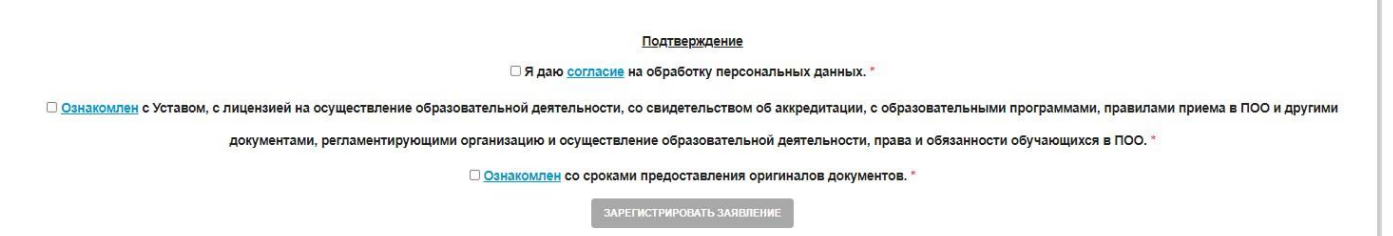

Обратите внимание! Без полного подтверждения требований Ваши данные не будут переданы в приемную комиссию и мы не сможем принять заявление. Таким образом, для регистрации заявления подтверждение обязательно.

#### Как узнать статус заявления

Способ 1 (при подаче заявления через Портал)

1. Перейдите на Портал образовательных услуг Алтайского края (далее Портал) по адресу: <u>https://eso.edu22.info/</u>

### 2. Выберите пункт «Поиск заявления»

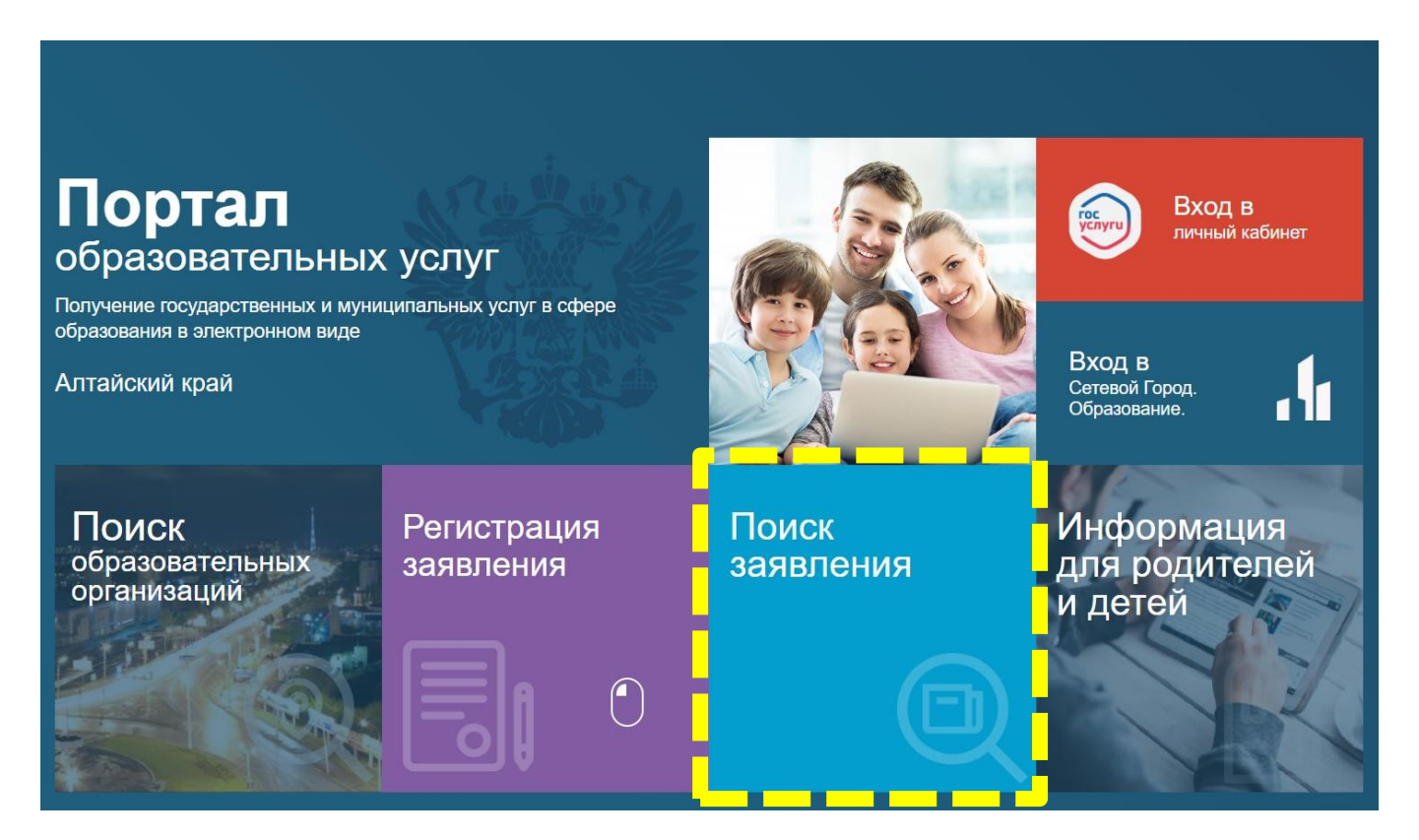

3. Укажите способ поиска. Возможные способы: поиск по номеру заявления, поиск по документу ребенка

| Портал образовательных услуг   |                              | Войти через ЕСИА |
|--------------------------------|------------------------------|------------------|
| Главная » Поиск заявлений      |                              |                  |
| Поиск заявлений                |                              |                  |
| Выберите необходимые параметры |                              |                  |
| • Поиск по номеру заявления    | О Поиск по документу ребенка |                  |
| Введите номер заявления        |                              |                  |
| Номер заявления*               |                              |                  |
|                                |                              |                  |
|                                |                              |                  |
|                                |                              |                  |

|                                                                                                    | Воличерез ЕСИА                                                                                                    |
|----------------------------------------------------------------------------------------------------|----------------------------------------------------------------------------------------------------|
| Главная » Поиск заявлений                                                                                                    |                                                                                                    |
| Поиск заявлений                                                                                                    |                                                                                                    |
| Выберите необходимые параметры                                                                                                    |                                                                                                    |
| О Поиск по номеру заявления                                                                                                    | • Поиск по документу ребенка                                                                                                    |
|                                                                                                    | Введите данные документа, удостоверяющего личность                                                                                                    |
| Номер заявления*                                                                                                    | Свидетельство о рождении<br>Свидетельство о рождении<br>Свидетельство о рождении, выданное уполномоченным органом иностранного государства<br>Паспорт гражданина РФ<br>Паспорт иностранного гражданина<br>Номер* |
|                                                                                                    |                                                                                                    |
| Портал образовательных услуг                                                                                                    | Войти через ЕСИ/                                                                                                    |
| авная ». Поиск заявлений                                                                                                    | Войти через ЕСИ/                                                                                                    |
| Портал образовательных услуг<br>навная » Поиск заявлений<br>ОПОИСК ЗАЯВЛЕНИЙ                                                                                            | Войти через ЕСИ/                                                                                                    |
| Портал образовательных услуг<br>авная » Поиск заявлений<br>ПОИСК ЗАЯВЛЕНИЙ<br>Выберите необходимые параметры                                                            | Войти через ЕСИ/                                                                                                    |
| Портал образовательных услуг<br>авная ». Поиск заявлений<br>ПОИСК ЗАЯВЛЕНИЙ<br>Выберите необходимые параметры<br>Поиск по номеру заявления                              | Войти через ЕСИ/ Поиск по документу ребенка                                                                                                    |
| Портал образовательных услуг павная » Поиск заявлений Поиск заявлений Выберите необходимые параметры Поиск по номеру заявления Веедите номер заявления                  | <ul> <li>Войти через ЕСИ/</li> <li>Поиск по документу ребенка</li> <li>Введите данные документа, удостоверяющего личность</li> </ul>                                                                             |
| Портал образовательных услуг навная » Поиск заявлений ПОИСК ЗАЯВЛЕНИЙ Выберите необходимые параметры Поиск по номеру заявления Ведите номер заявления Номер заявления   | <ul> <li>Войти через ЕСИ/</li> <li>Поиск по документу ребенка</li> <li>Введите данные документа, удостоверяющего личность</li> <li>Паспорт гражданина РФ</li> </ul>                                              |
| Портал образовательных услуг навная » Поиск заявлений ПОИСК ЗАЯВЛЕНИЙ Выберите необходимые параметры Поиск по номеру заявления Веедите номер заявления Номер заявления* | Войти через ЕСИ/ <ul> <li>Поиск по документу ребенка</li> <li>Введите данные документа, удостоверяющего личность</li> <li>Паспорт гражданина РФ</li> <li>Тип досумента*</li> </ul>                               |

### Способ 2.

Обратитесь в приемную комиссию, удобным для Вас способом:

- Лично по адресу: 658820, Алтайский край, г.Славгород, ул.Луначарского, 146
- По телефону: 8 (38568) 5-36-01
- Электронная почта (e-mail): <u>entersttc@gmail.com</u> (доп.: <u>slav\_pk\_pk@mail.ru</u>)

Ответственный секретарь приёмной комиссии: Бердяев Виктор Алексеевич